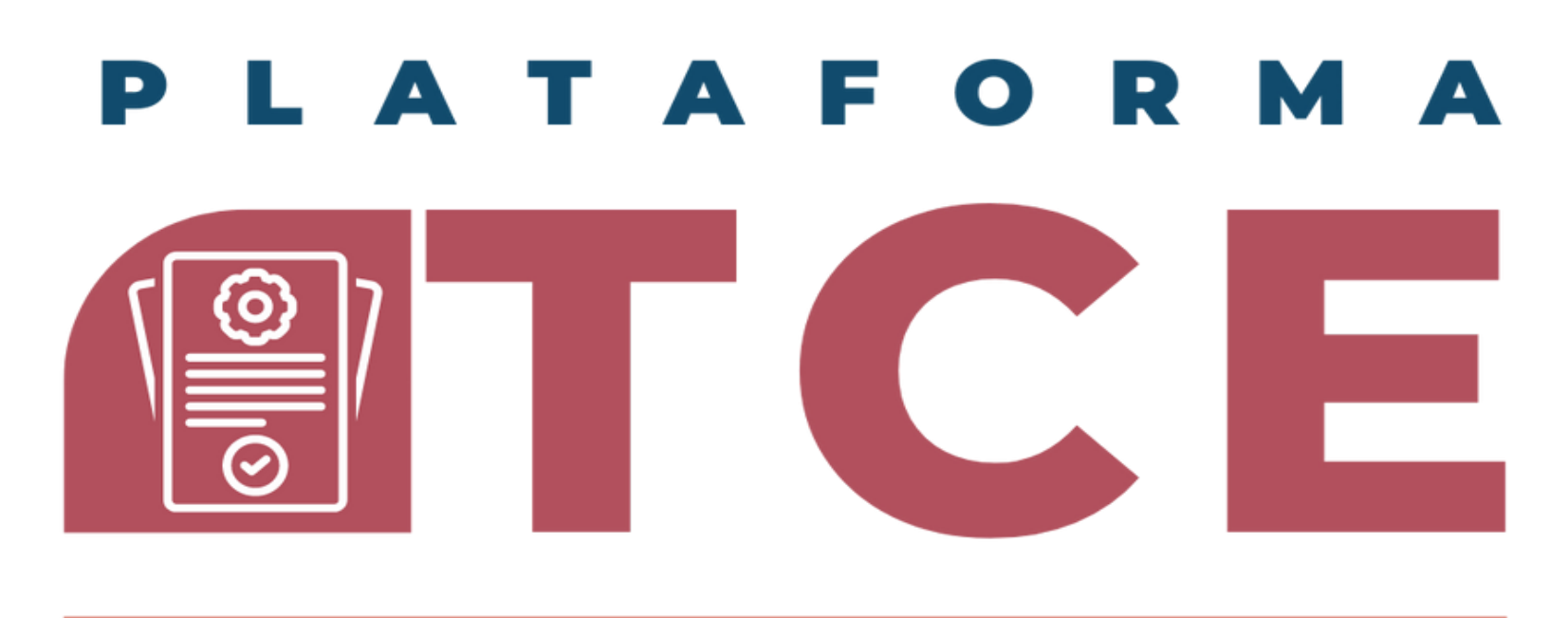

**COORDINACION DE CONTROL ESCOLAR CENTRO UNIVERSITARIO DE CIENCIAS SOCIALES Y HUMANIDADES** 

#### GUIA PARA EL SISTEMA DE VENTANILLA ÚNICA DE **SERVICIOS (PORTAL SIIAU)**

#### **SOLICITUD CREDENCIAL DE ESTUDIANTE** (FORMATO LEONES NEGROS, PRIMERA VEZ).

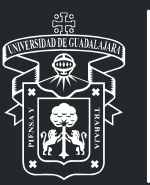

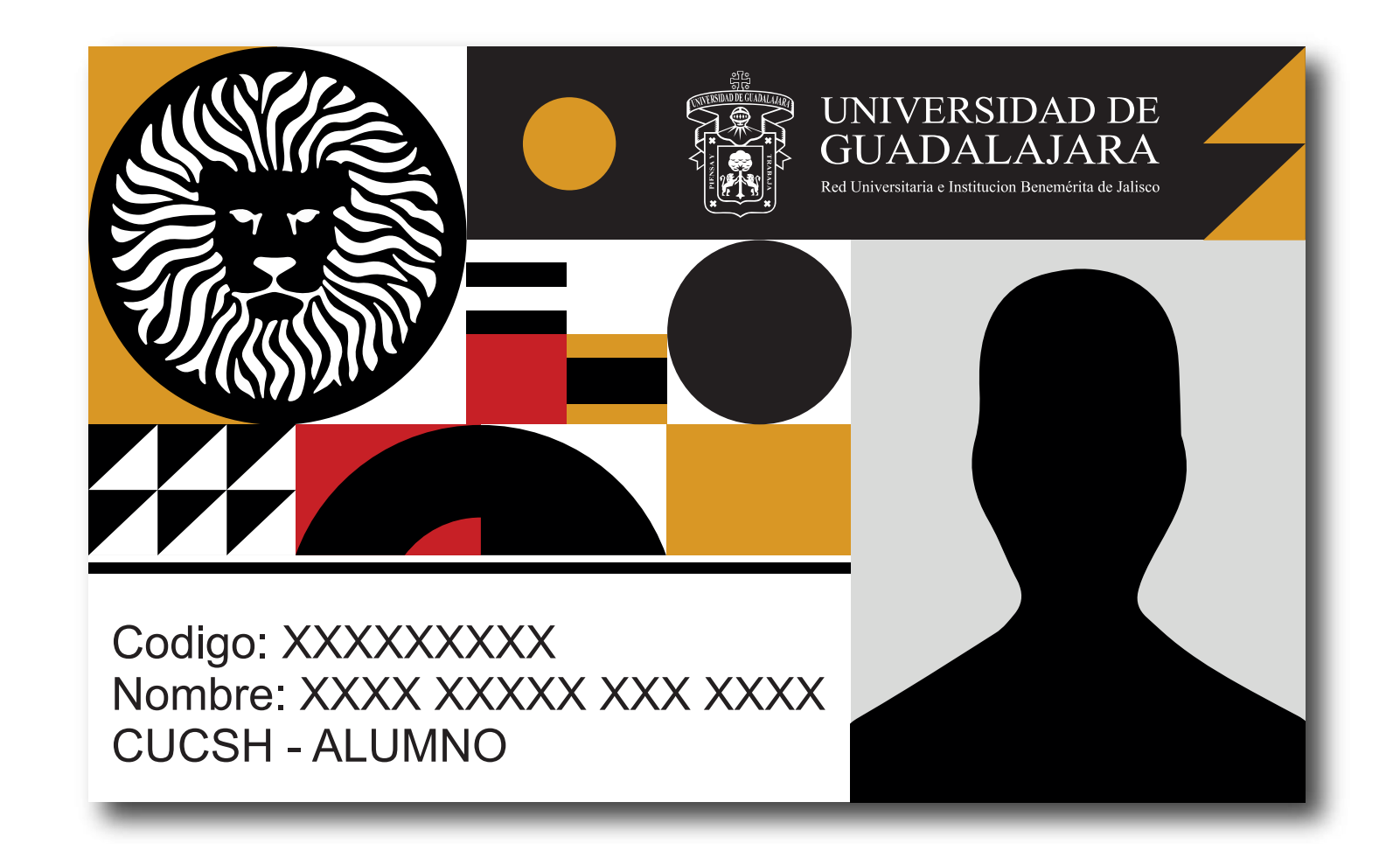

**NO APLICA PARA ESTUDIANTES DE PRIMER INGRESO** 

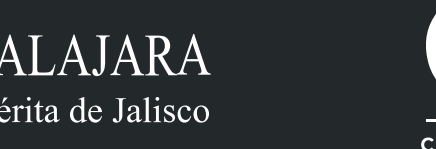

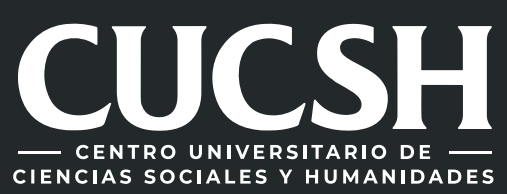

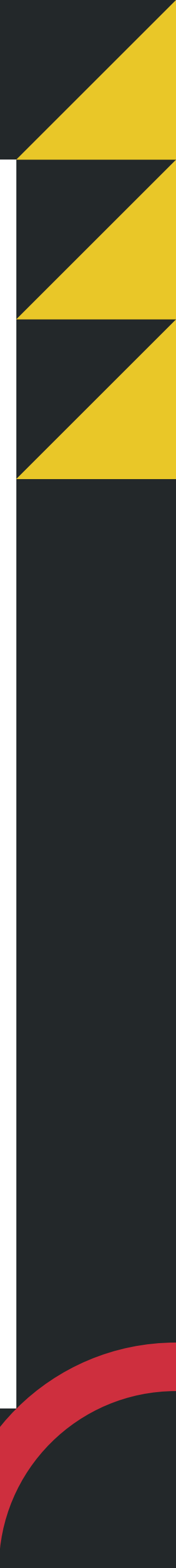

# **CONTENIDO TEMÁTICO**

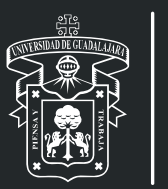

- **1.** Consideraciones.
- 2. Objetivo, requerimientos e ingreso al sistema.
  - 3. Autenticación.
  - 4. Solicitud de Credencial Nueva.
- 5. Confirmacion de Trámite y Pago de Arancel.
- 6. Seguimiento de solicitud de Credencial Nueva.

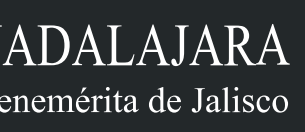

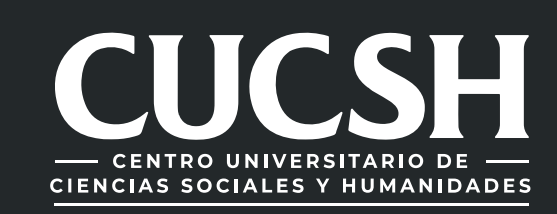

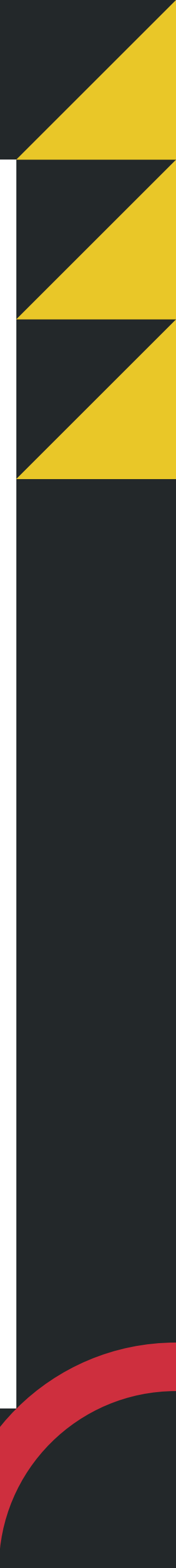

## **1. CONSIDERACIONES**

**1.** Para realizar la solicitud de tu Credencial, deberás contar con tu código y NIP de SIIAU escolar.

2. Contar con horario de clases vigente, CURP, número de IMSS (NSS), fotografía y firma.

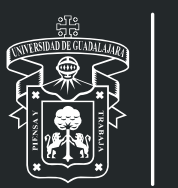

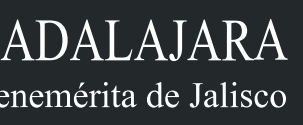

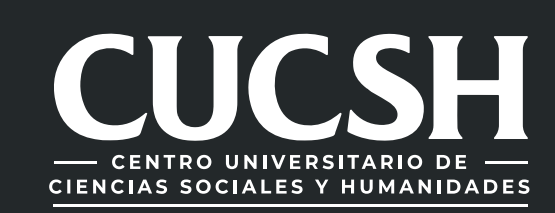

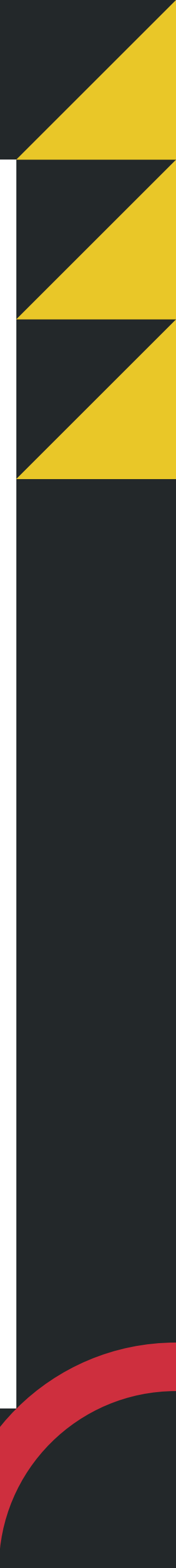

## 2. OBJETIVO, REQUERIMIENTOS E INGRESO **AL SISTEMA**

### **OBJETIVO**

Brindar a los alumnos de la Universidad de Guadalajara, el servicio para solicitar tramites en linea a través de la Ventanilla Única de Servicios en sus dos aplicaciones (Web, móvil).

### REQUERIMIENTOS

• Usuario y password de SIIAU para ingresar alsistema.

### **INGRESO AL SISTEMA:**

https://mw.siiau.udg.mx/Portal/login.xhtml

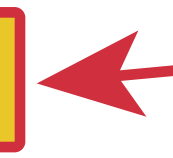

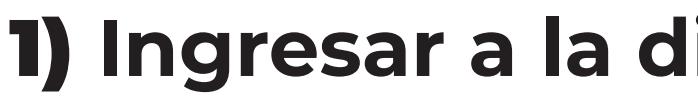

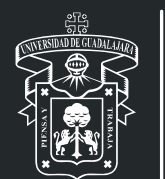

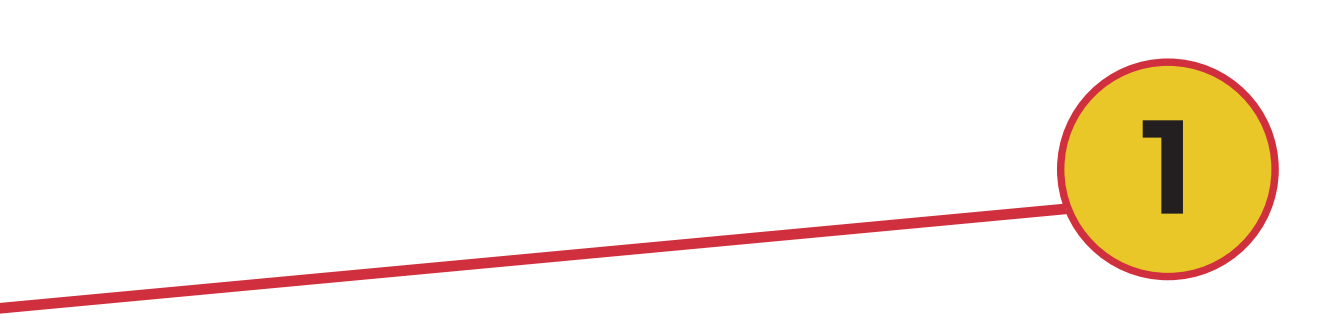

**1)** Ingresar a la direccion web del sistema.

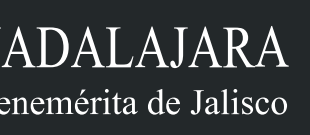

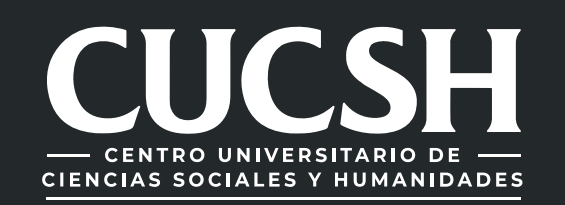

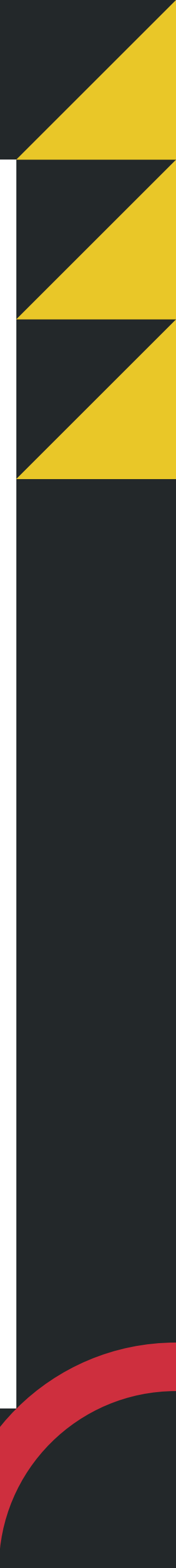

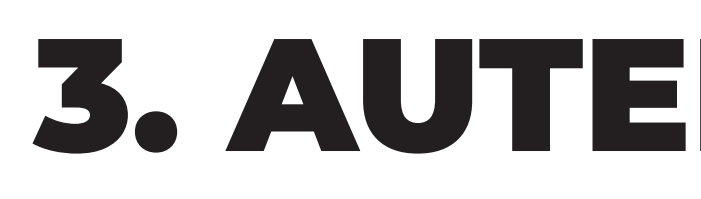

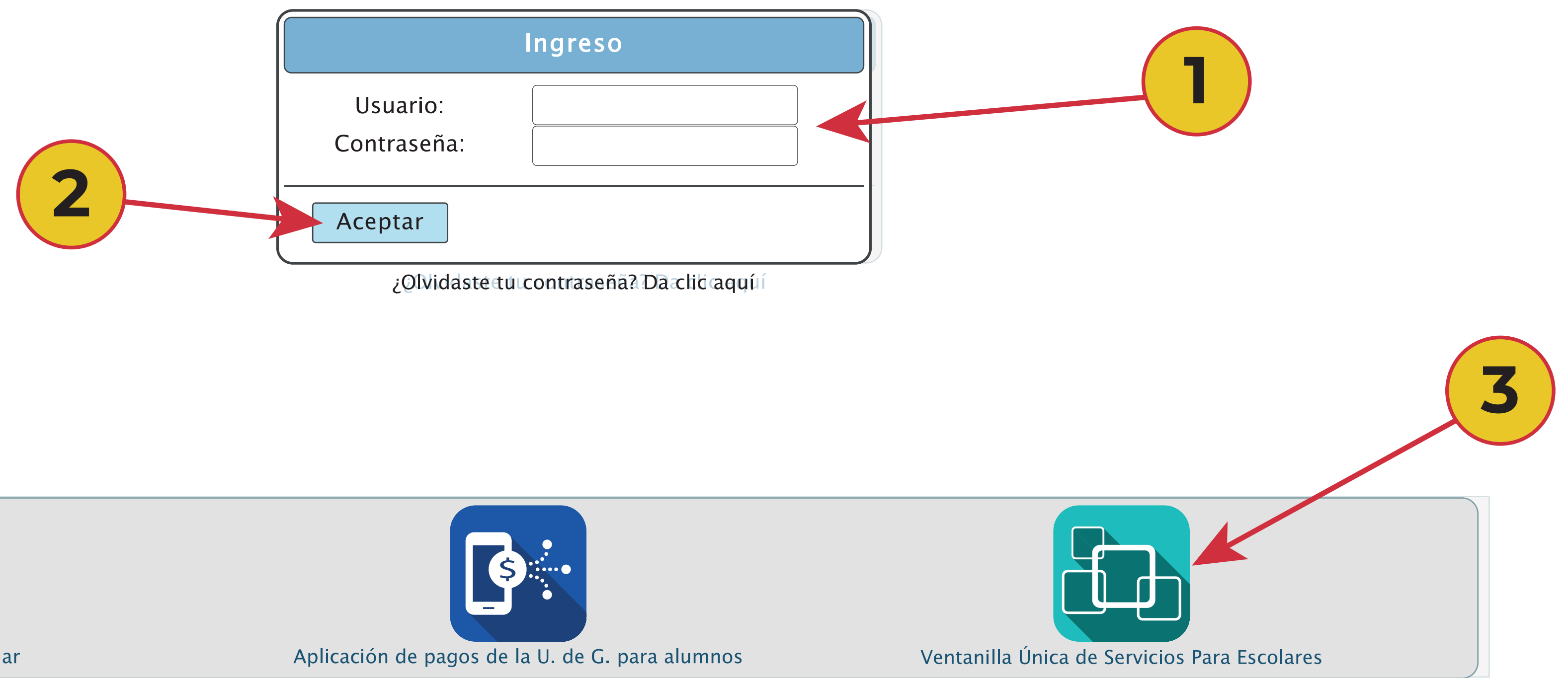

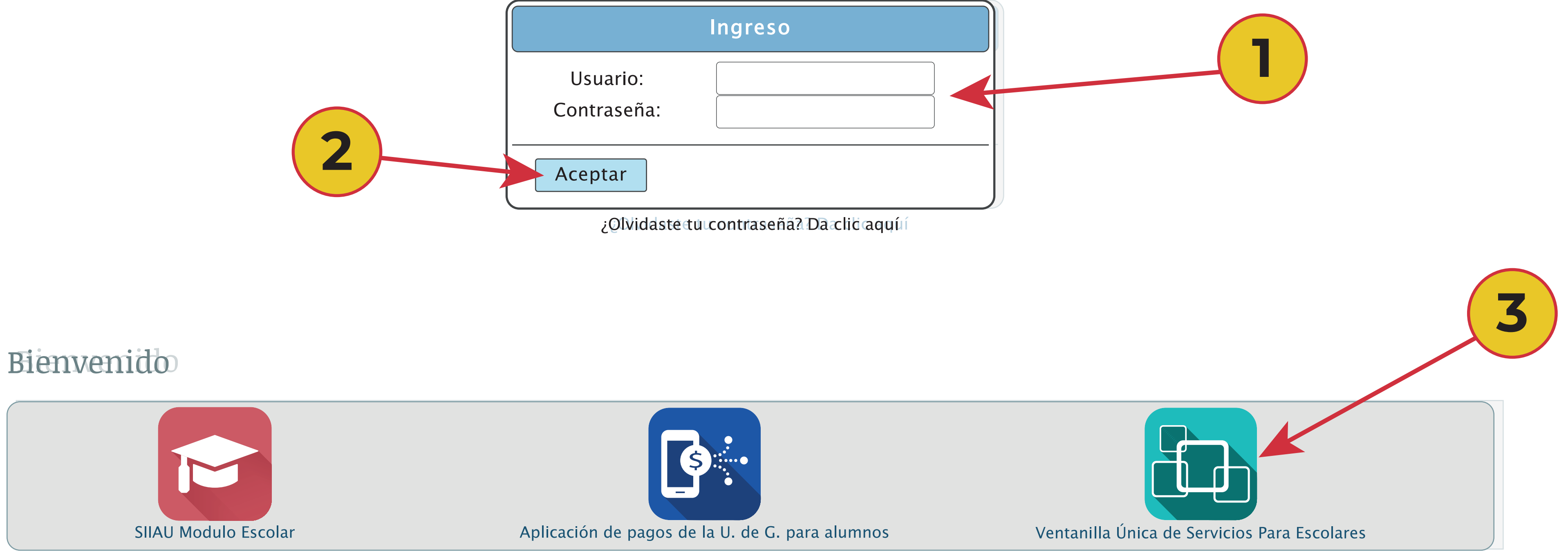

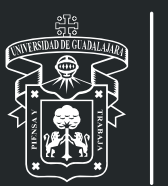

UNIVERSIDAD DE GUADALAJARA Red Universitaria e Institucion Benemérita de Jalisco

## **3. AUTENTICACIÓN**

### 1) Teclee su Usuario y Contraseña. 2) De clic en "Aceptar". 3) Seleccione la opción de "Ventanilla Única de Servicios para escolares"

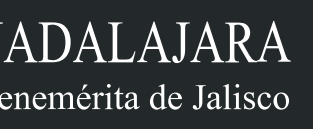

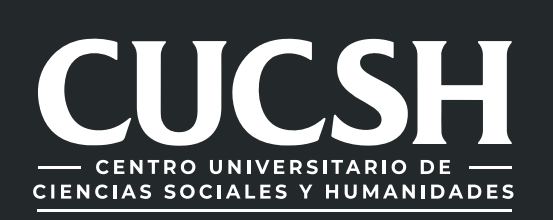

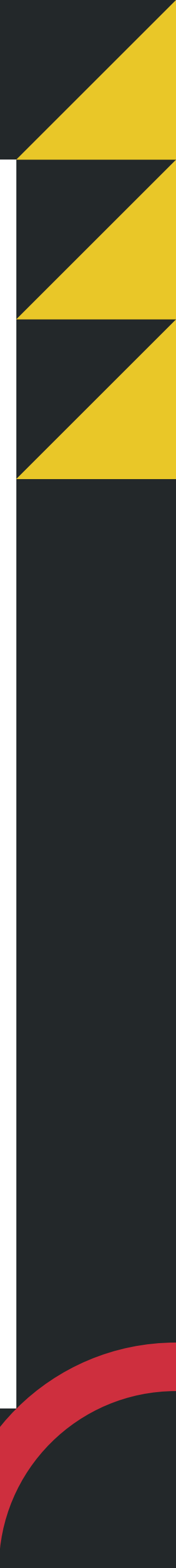

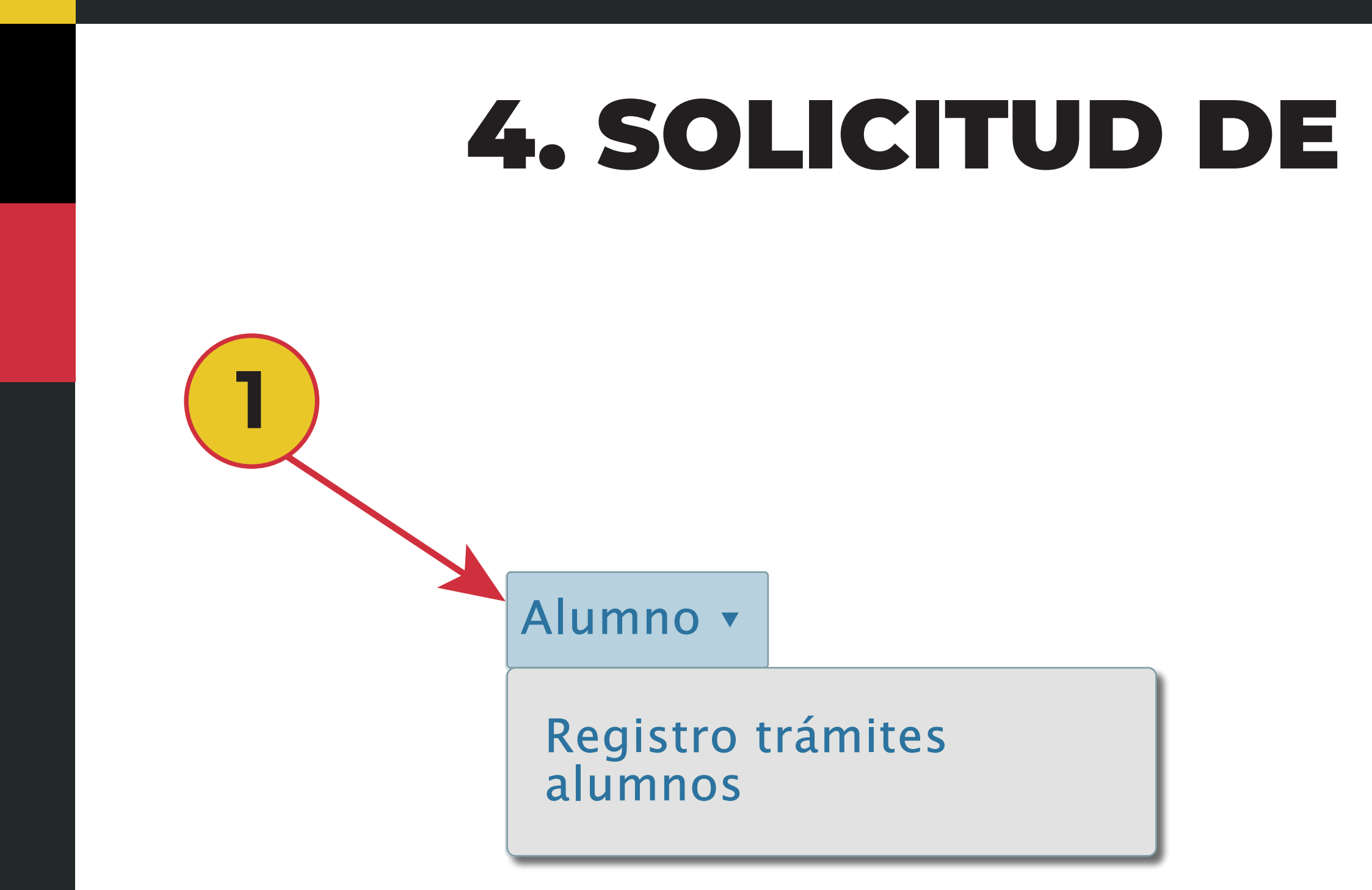

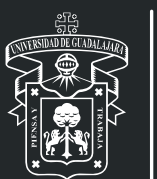

UNIVERSIDAD DE GUADALAJARA Red Universitaria e Institucion Benemérita de Jalisco

### **4. SOLICITUD DE CREDENCIAL NUEVA**

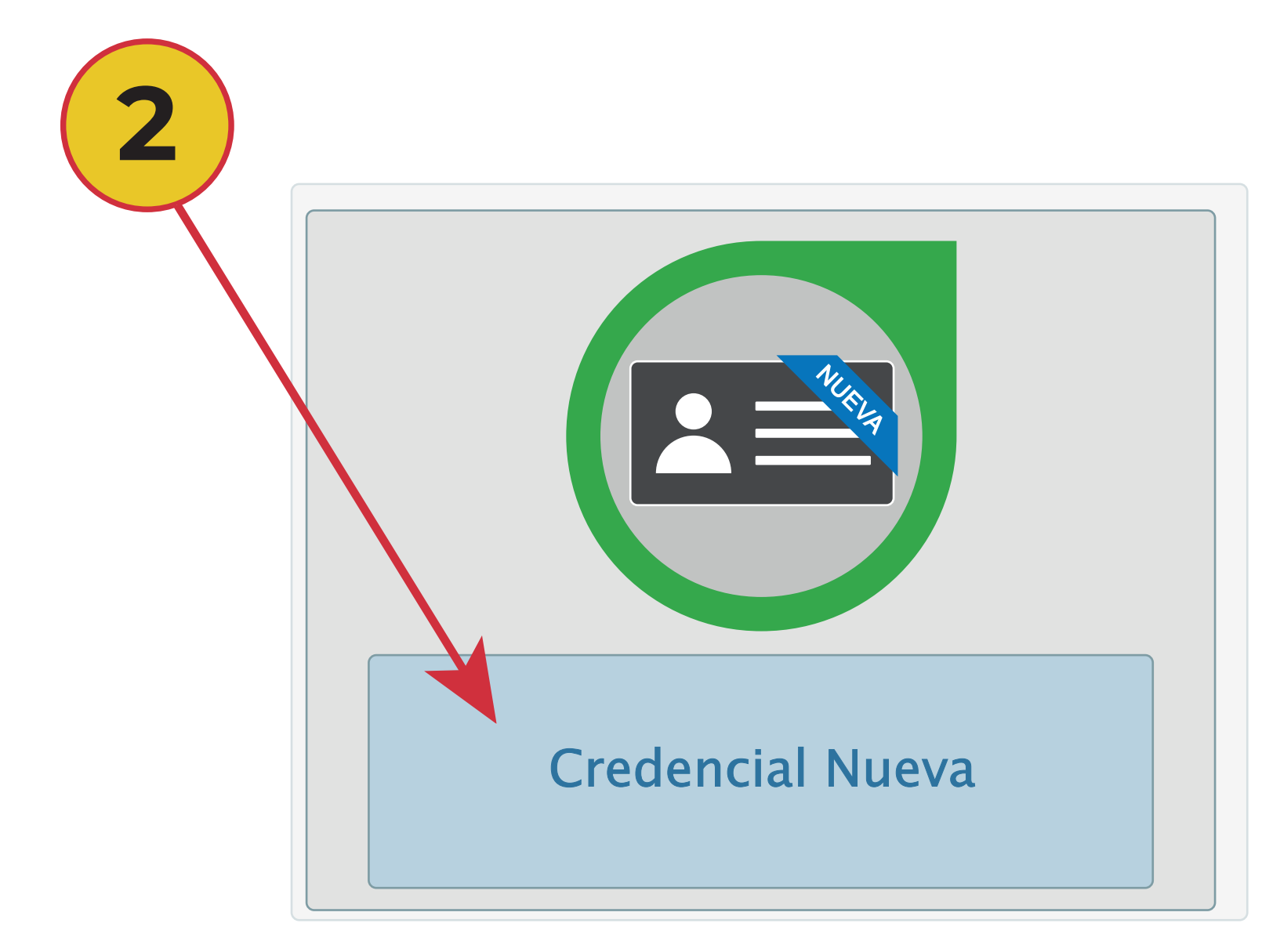

1) Dentro del Sistema seleccione la opción "Alumno" y posteriormente "Registro trámites alumnos". 2) A continuación elija la opción de "Credencial Nueva".

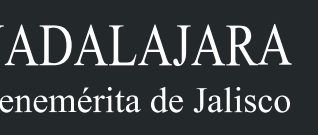

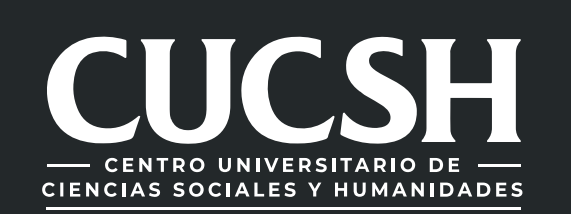

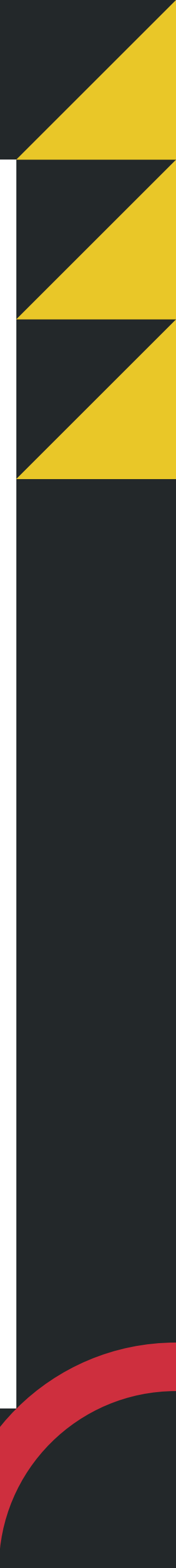

| - Debes contar con registro a cursos Debes tener registrado número de IMSS y CURP en SIIAU. | Detalle del trámite                     |                                                                                            |
|---------------------------------------------------------------------------------------------|-----------------------------------------|--------------------------------------------------------------------------------------------|
| → Siguiente                                                                                 | Requisitos Ayuda Datos                  | Generales                                                                                  |
|                                                                                             | Trámite:                                | Credencial Nueva                                                                           |
|                                                                                             | Monto:                                  | \$109.00                                                                                   |
|                                                                                             | Tiempo de respuesta:                    | 30 días hábiles                                                                            |
| Detalle del trámite                                                                         | Cantidad:                               |                                                                                            |
| Detalle del trámite      Requisitos   Ayuda   Datos Generales      ← Atrás     → Siguiente  | NOTA: el tiempo de respuesta del trámit | Solicitar X Cancelar<br>re inicia chando la solicitud esté con estatus de pagada y enviado |
|                                                                                             |                                         |                                                                                            |

1) Para iniciar con la solicitud debes seleccionar en la opción "siguiente", de tal manera que te aparecerán los requisitos, ayuda y detalle del trámite a solicitar. 2) Posteriormente seleccionas la opción "solicitar".

![](_page_6_Picture_2.jpeg)

![](_page_6_Picture_4.jpeg)

![](_page_6_Picture_5.jpeg)

![](_page_6_Picture_6.jpeg)

![](_page_7_Figure_0.jpeg)

A continuación aparecerá un mensaje de confirmación, selecciona "Si" para continuar.
En la parte superior derecha, te aparecerá un mensaje de información, indicando que tu trámite se guardo correctamente.
El trámite queda en estatus de "Selicitade", sele con ese estatus puedos cancelar tu trámite

3) El trámite queda en estatus de "Solicitado", solo con ese estatus puedes cancelar tu trámite.

![](_page_7_Picture_3.jpeg)

![](_page_7_Picture_5.jpeg)

![](_page_7_Picture_6.jpeg)

### **5. CONFIRMACION DE TRAMITE Y PAGO DE** ARANCEL

| Kárdex Certificado | Constancia Simple | C |
|--------------------|-------------------|---|

| 👼 Cancelar trámite 🗸 Confirmar trámite 🦾 agar en Línea 🖽 Orden de pago |                      |                     |          |          |
|------------------------------------------------------------------------|----------------------|---------------------|----------|----------|
| Requisitos-<br>Ayuda                                                   | Número de<br>trámite | Trámite             | Monto    | Adeu     |
| Ayuda                                                                  | 292476               | Credencial<br>Nueva | \$109.00 | \$109.00 |
|                                                                        |                      |                     |          |          |

#### 1) Selecciona el trámite 2) confirmar trámite dando clic

![](_page_8_Picture_4.jpeg)

| Constancia | con Horario | Apoyo a Madre<br>Jefas de F | s Mexicanas<br>Familia                                              | Credencial | Nueva                  |  |
|------------|-------------|-----------------------------|---------------------------------------------------------------------|------------|------------------------|--|
|            |             |                             |                                                                     |            |                        |  |
| eudo       | No. copias  | Estatus                     | Centro<br>Universitario                                             | Carrera    | Fecha de<br>solicitud  |  |
| 0          | 1           | SOLICITADO                  | CENTRO<br>UNIVERSITARIO<br>DE CIENCIAS<br>SOCIALES Y<br>HUMANIDADES | DECH       | 28/03/2023<br>13:31:54 |  |

![](_page_8_Picture_7.jpeg)

![](_page_8_Picture_8.jpeg)

![](_page_8_Picture_9.jpeg)

![](_page_9_Figure_0.jpeg)

| 👼 Cancelar trámite 🖌 Confirmar trámite 🖷 Pagar en Línea 🖷 Orden de pago |                      |                     |          |          |  |  |
|-------------------------------------------------------------------------|----------------------|---------------------|----------|----------|--|--|
| Requisitos-<br>Ayuda                                                    | Número de<br>trámite | Trámite             | Monto    | Ade      |  |  |
| Ayuda                                                                   | 292476               | Credencial<br>Nueva | \$109.00 | \$109.00 |  |  |
|                                                                         |                      |                     |          |          |  |  |

1) Selecciona la opción "Pagar en línea" u "Orden de pago", confirma la forma de pago para generar los adeudos correspondientes. 2) Se modifica el estatus a pendiente de pago, realiza el pago respectivo o correspondiente.

![](_page_9_Picture_3.jpeg)

![](_page_9_Picture_6.jpeg)

![](_page_9_Picture_7.jpeg)

![](_page_10_Figure_0.jpeg)

1) En el Sistema podrás consultar el estatus de tu trámite, recuerda que para que proceda tu solicitud debes realizar el pago correspondiente; una vez que el estatus sea "listo para entrega", podrás recoger tu Credencial Nueva en la Ventanilla de Control Escolar del CUCSH . \*Recuerda que para recoger tu Credencial debes llevar contigo una identificación oficial.

![](_page_10_Picture_2.jpeg)

![](_page_10_Picture_4.jpeg)

![](_page_10_Picture_5.jpeg)

![](_page_10_Picture_6.jpeg)

#### Para dudas sobre el funcionamiento del Sistema de Ventanilla Única de Servicios:

![](_page_11_Picture_2.jpeg)

![](_page_11_Picture_3.jpeg)

#### llama al 33 38 19 33 00 Ext. 23439 o acude a la ventanilla de Control Escolar del

# ----- CENTRO UNIVERSITARIO DE **CIENCIAS SOCIALES Y HUMANIDADES**

![](_page_11_Picture_7.jpeg)

**COORDINACION DE CONTROL ESCOLAR CENTRO UNIVERSITARIO DE CIENCIAS SOCIALES Y HUMANIDADES** 

![](_page_11_Picture_9.jpeg)

![](_page_11_Picture_10.jpeg)

![](_page_11_Picture_11.jpeg)